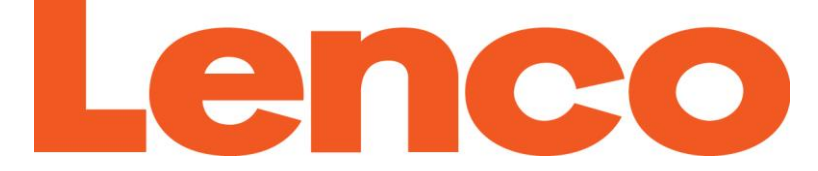

### HANDLEIDING Xemio-767BT / Xemio-777BT MP3- / MP4-speler met Bluetooth

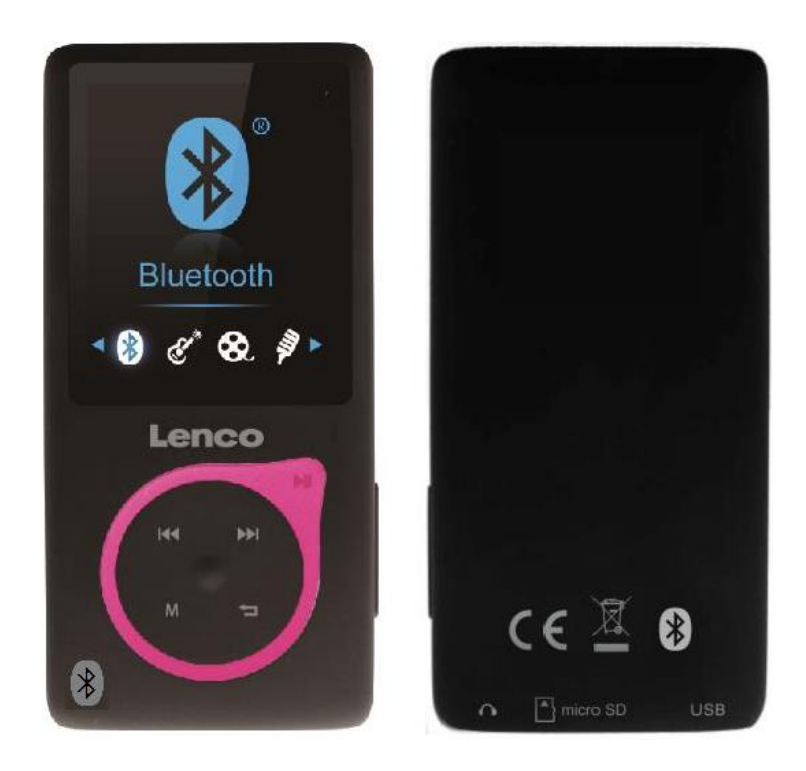

Voor informatie en ondersteuning: <u>www.lenco.com</u>

## Let op

- Plaats geen voorwerpen met open vlak, zoals kaarsen, op of in de buurt van het product.
- Plaats geen voorwerpen gevuld met vloeistof, zoals vazen, op of in de buurt van het product.
- Gebruik of bewaar het product niet op een plaats waar het onderworpen is aan direct zonlicht, hitte, overmatig stof of trillingen.
- Gebruik dit product niet met natte handen.
- Reinig dit product niet met water of andere vloeistoffen.
- Blokkeer of bedek de sleuven en gaten in dit product niet.
- Druk geen vreemde voorwerpen in de sleuven of gaten van dit product.
- Probeer het product niet zelf te openen. Er zitten geen door de gebruiker te onderhouden onderdelen in het apparaat.
- Laat kinderen niet bij de plastic zakken.

## Veiligheidswaarschuwingen

- Lees en volg alle waarschuwingen en instructies vóór het gebruik van dit product.
- Dit product is niet geschikt voor gebruik door jonge kinderen. Jonge kinderen moeten goed worden begeleid.
- Dit product is alleen geschikt voor huishoudelijk gebruik en niet voor commercieel of industrieel gebruik.
- Stel het apparaat niet bloot aan druppels of spatten.
- Plaats geen voorwerpen met open vlam, zoals kaarsen, op het product.
- Ventilatie moet niet worden gehinderd door de ventilatieopeningen te bedekken met voorwerpen, zoals kranten, tafelkleden, gordijnen en dergelijke.
- Zorg ervoor dat het product wordt geplaatst op een stabiele positie. Schade veroorzaakt door het gebruik van dit product in een onstabiele positie of door het niet volgen van de waarschuwingen en voorzorgsmaatregelen in de deze handleiding zal niet worden gedekt door de garantie.
- Dit apparaat is niet bedoeld voor gebruik door personen (inclusief kinderen) met verminderde lichamelijke, zintuiglijke of geestelijke vermogens, of gebrek aan ervaring en kennis, tenzij zij onder toezicht

staan of instructies over het gebruik van het apparaat hebben ontvangen door een persoon die verantwoordelijk is voor hun veiligheid.

We raden aan de verpakking te bewaren zodat u het product ook in de toekomst eenvoudig kunt vervoeren.

Als u dit product op enig moment in de toekomst wilt weggooien, houd er dan rekening mee dat: Alle batterijen en accu's moeten uit het product zijn gehaald (Verwijdering van afgedankte batterijen en accu's).

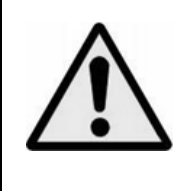

**WAARSCHUWING:** Luisteren naar een persoonlijke muziekspeler bij deelname aan het verkeer kan de luisteraar minder bewust maken van mogelijke gevaren, zoals naderende auto's.

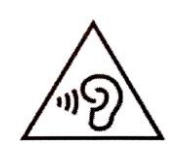

**WAARSCHUWING:** Om mogelijke gehoorschade te voorkomen, luister niet gedurende lange perioden op hoog volume.

## 1. Kennismaking met de bedieningselementen op de speler

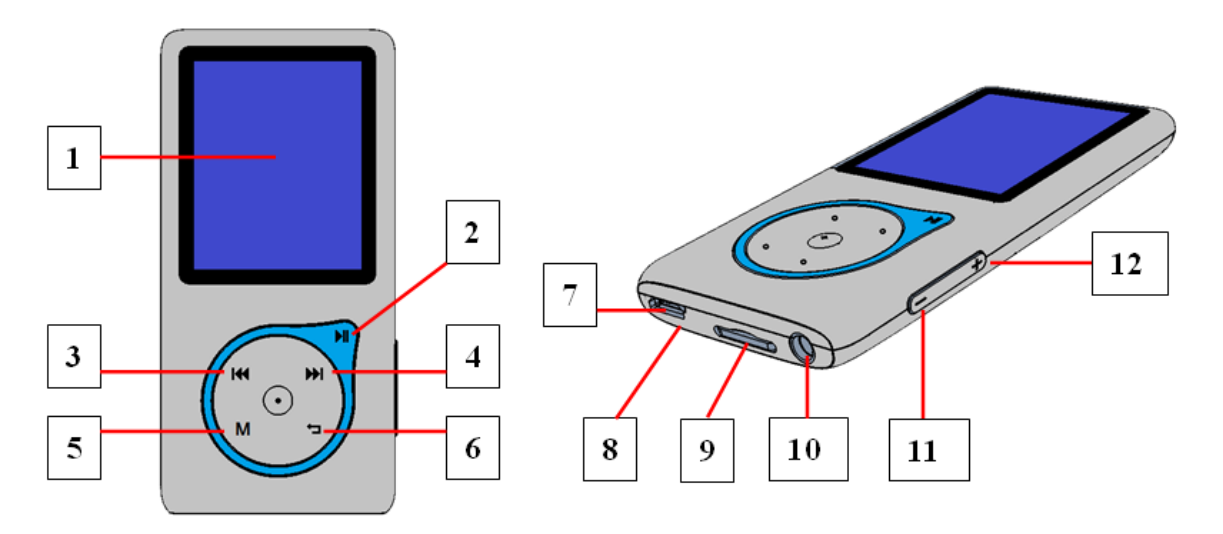

| Item | Beschrijving                                     |
|------|--------------------------------------------------|
| 1    | TFT LCD-display                                  |
| 2    | м (Aan / Uit, Afspelen / Pauzeren)               |
| 3    | 🕶 (Vorige / Terugspoelen)                        |
| 4    | ➡ (Volgende / Vooruitspoelen)                    |
| 5    | M (Menu)                                         |
| 6    | ゥ (Vorige menu / Verlaten)                       |
| 7    | MicroUSB-poort (Voor verbinden met PC / Opladen) |
| 8    | Microfoon (mono, in de USB-poort)                |
| 9    | MicroSD-geheugenkaartsleuf                       |
| 10   | Oortelefoonuitgang (3,5mm Stereo)                |
| 11   | <ul> <li>– (Volume verlagen)</li> </ul>          |
| 12   | + (Volume verhogen)                              |

## 2. Over de batterij van de speler

De speler beschikt over een interne batterij die niet door de gebruiker kan worden vervangen. Voor de beste resultaten, bij het eerste gebruik van de speler de batterij ongeveer 3 ~ 4 uur laten opladen tot het batterij-icoontje op het verbindingsscherm aangeeft dat de batterij vol is

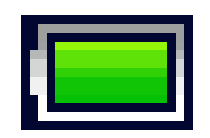

De batterij is vol

Opmerking: Het is mogelijk dat de speler batterijstroom blijft gebruiken nadat deze is uitgeschakeld. De batterij moet worden opgeladen om de levensduur en prestaties van de batterij op peil te houden. Laad de batterij ten minste een keer per maand op.

a. De batterij opladen:

U kunt de batterij van de speler op twee manieren opladen:

■Sluit de speler aan op uw computer. Of,

■Gebruik de USB-oplader. (niet meegeleverd)

- b. Aansluiten en opladen:
- Zodra u de speler heeft verbonden met een computer / oplader, dan zal het scherm "Choose connection" verschijnen. Hier kunt u het verbindingstype selecteren en als u 4 ~ 5 seconden niets doet, dan zal er automatisch voor "Charge & transfer " worden gekozen.
- Selecteer "Charge & transfer" om mediabestanden te kopiëren van en naar uw computer en de batterij van de speler op te laden.
- Selecteer "Charge & play" om de functies van de speler te gebruiken terwijl de batterij op de achtergrond wordt opgeladen.
- De animatie in het batterij-icoontje op het verbindingsscherm geeft aan dat de batterij wordt opgeladen.

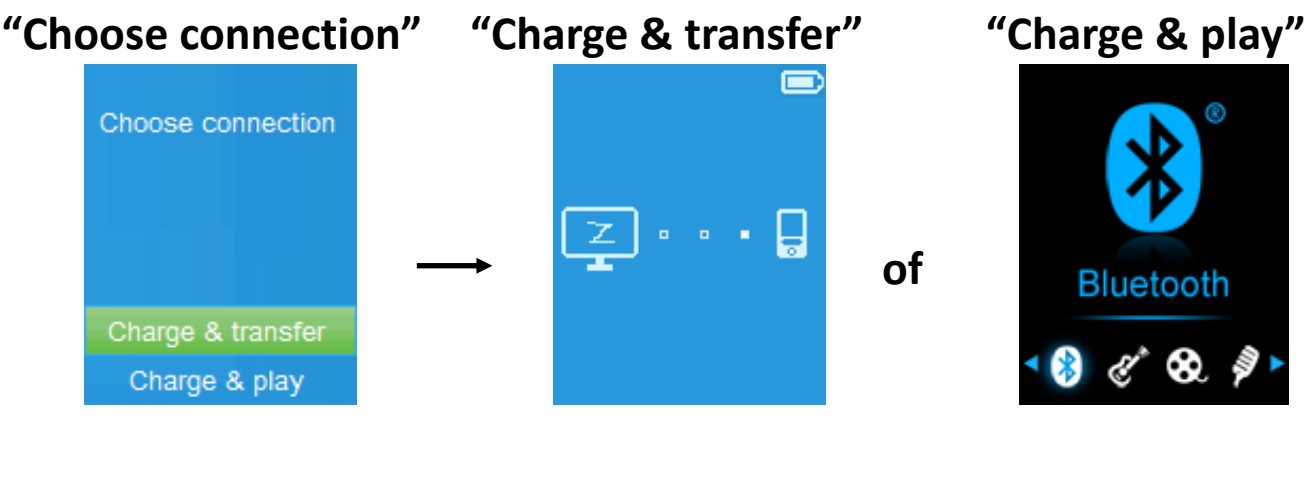

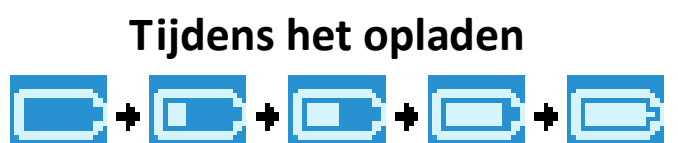

Belangrijk: De batterij wordt niet opgeladen als uw computer in de slaapstand staat. De USB-poort op de meeste toetsenborden levert niet genoeg stroom om de speler op te laden. Sluit de speler aan op een USB 2.0-poort op uw computer om problemen met het opladen van het apparaat te voorkomen.

## 3. De speler aansluiten en loskoppelen

## a. De speler aansluiten:

- Als u de speler wilt aansluiten op uw computer, steek dan de stekker van de USB-kabel in een USB-poort op uw computer en sluit het andere uiteinde aan op de speler,
- Wanneer de modus "Charge & Transfer" wordt geselecteerd, dan is de speler klaar voor bestandsoverdracht met uw computer en de batterij wordt opgeladen. Het verbindingsscherm wordt getoond.
- U kunt nu mediabestanden kopiëren door deze met behulp van de computermuis naar de gewenste locatie te slepen, of gebruik te maken van kopiëren en plakken tussen de speler en de computer.

## b. De speler loskoppelen

Het is belangrijk om de speler niet los te koppelen onder het synchroniseren of tijdens bestandsoverdracht. Maak gebruik van functies voor veilig loskoppelen voordat u de speler loskoppelt.

Houd, om de speler veilig los te koppelen, de knop M ongeveer, de speler schakelt van het verbindingsscherm naar het hoofdmenu. Het is nu veilig om de speler los te koppelen van uw computer. Haal de USB-kabel uit de speler. Of,

Als u een PC met Windows gebruikt, dan kunt u de speler ook veilig loskoppelen in het venster "Mijn Computer" of door op het "Hardware Veilig Verwijderen" icoontje in het systeemvak van Windows te klikken, selecteer de naam van het corresponderende USB-apparaat en kies Stop > OK > OK in de pop-up vensters op de computer.

Als u gebruik maakt van een Mac, dan kunt u de speler ook veilig loskoppelen door het icoontje van de speler naar de Prullenbak te slepen.

Koppel de USB-kabel nu los van de speler en uw computer door de stekkers uit de poorten te halen.

Als u de speler per ongeluk loskoppelt zonder gebruik te maken van veilig loskoppelen, sluit de speler dan opnieuw aan op de computer en synchroniseer opnieuw. Er kunnen in dit geval echter mediabestanden verloren gaan.

### 4. Aan de slag met de speler

### De speler in-/ uitschakelen en het hoofdmenu gebruiken:

- Houd N voor 3 seconden ingedrukt om de speler in te schakelen. Het LCD-display toont, na het tonen van het laad- en openingsscherm, een van de volgende schermen uit het hoofdmenu "Bluetooth / Music / Movie / Record / Picture / Setup / eBook".
- U kunt de speler uitschakelen door ► voor 3 seconden ingedrukt te houden.

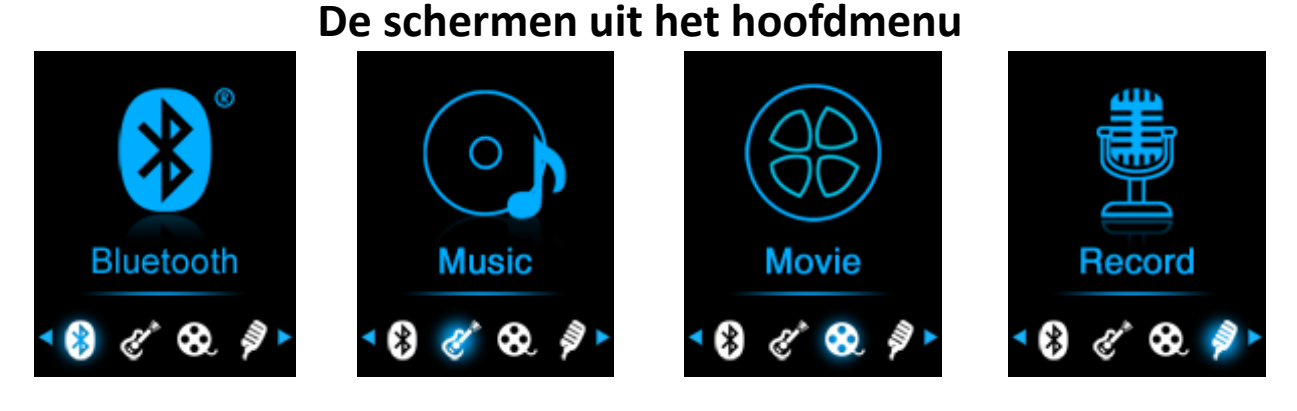

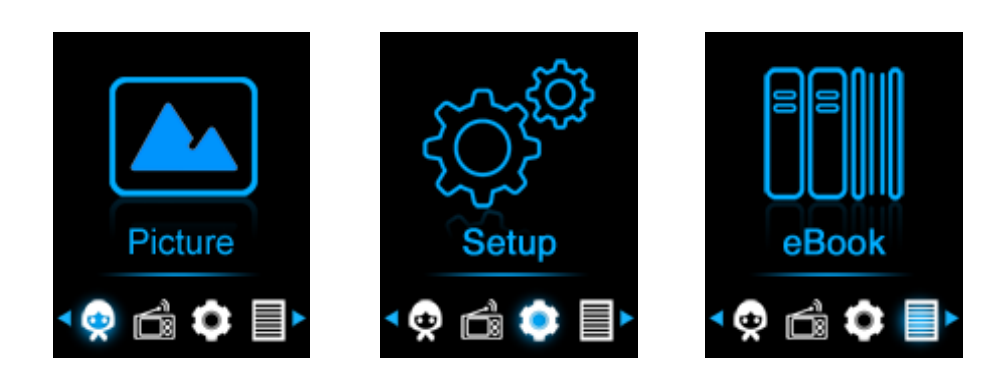

### 5. Het instellingenmenu gebruiken

U kunt voordat u de speler in gebruik neemt de datum & tijd instellen of andere instellingen naar wens instellen.

- Als u terug wilt keren naar het vorige menu of het hoofdmenu, druk dan in het menu of submenu op 5.

### Het instellingenmenu

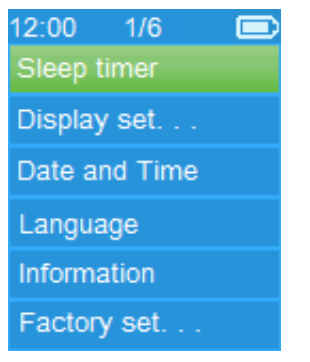

## a. Slaaptimer:

- Selecteer in het instellingenmenu de optie "Sleep timer" met behulp van
   I → en → en selecteer daarna "Off" om de slaaptimer uit te schakelen. ( de standaardinstelling is "Off")
- Selecteer in het instellingenmenu de optie "Set sleep timer" om de slaaptimer in te schakelen. Er verschijnt een balk met getal om de tijd in te stellen, selecteer met behulp van IMM / IMM en IMM de gewenste instelling "1 ~ 99" (minuten).
- De speler schakelt zichzelf automatisch uit nadat de ingestelde tijd is verstreken.

## b. Beeldscherminstellingen:

U kunt de achtergrondverlichting van het scherm laten inschakelen wanneer de speler wordt ingeschakeld, of de achtergrondverlichting voor een bepaalde tijd verlichten.

- Selecteer in het instellingenmenu de optie "Display settings" > selecteer vervolgens "Backlight timer", er verschijnt een lijst met opties. Selecteer in de lijst de gewenste waarde "Always On / 10 / 20 / 30 seconds" met behulp van I≪ / ▶ en ▶ Selecteer "Always On" om te voorkomen dat de achtergrondverlichting van het LCD uitschakelt (hierdoor zal de batterij wel sneller leeg gaan).
- Selecteer "Screen saver" > selecteer vervolgens "Digital clock" of "Screen off" om de schermbeveiliging aan of uit te zetten. Selecteer "Digital clock" om de tijd en datum weer te geven wanneer de schermbeveiliging actief is.

### c. Datum & tijd:

■ Selecteer in het instellingenmenu de optie "Date and time" met behulp van I → en M. Er verschijnt een lijst met opties.

## De tijd instellen

- Selecteer "Time settings" om de klok in te stellen, selecteer daarna "Set time format" of "Set time";
- Selecteer "Set time format" en kies vervolgens voor het gewenste tijdformaat, "12 Hours / 24 Hours".
- Selecteer " **Set time**", er verschijnt een menu om de klok in te stellen;
- Het item "Hour / Minute" is geselecteerd, druk op M om te schakelen tussen het instellen van de uren en de minuten. U kunt de uren en minuten instellen door op I / → te drukken.
- Druk tot slot op ►I om de nieuwe instellingen te bevestigen en op te slaan. Het apparaat gaat terug naar het voorgaande menu.

### De datum instellen

- Selecteer "Date settings" om de datum in te stellen, en selecteer vervolgens "Set date format" of "Set date";
- Selecteer "Set date format" om het datumformaat naar wens in te stellen op "MM DD YYYY / YYYY MM DD".
- Selecteer " Set date", er verschijnt een menu om de datum in te stellen;
- Het item "MM / DD / YY" is geselecteerd, druk op M om te schakelen tussen het instellen van de dag, de maand en het jaar. Stel de huidige datum in door op I / → te drukken.
- Druk tot slot op ►I om de nieuwe instellingen te bevestigen en op te slaan. Het apparaat gaat terug naar het voorgaande menu.
- d. Taal:

Het menu kan in verschillende talen worden weergegeven.

## e. Informatie:

U kunt informatie bekijken over de speler en de geheugenstatus (de firmwareversie, de beschikbare geheugenruimte en het aantal ondersteunde mediabestanden op de speler).

- Selecteer in het instellingenmenu de optie "Information" met behulp van
   Image: Image:
- Selecteer vervolgens "Player information" voor informatie over de speler of "Disk space" voor informatie over het geheugen.
- f. Fabrieksinstellingen:

- Selecteer in het instellingenmenu de optie "Factory settings", er verschijnt ter bevestiging een dialoogvenster met de vraag "Restore factory settings?";
- Selecteer "Yes" om te bevestigen en de fabrieksinstellingen te herstellen of "No" om het herstellen te annuleren.
- Druk op om het instellingenmenu te verlaten.

#### 6. Het Bluetooth-menu gebruiken

■ Selecteer, vanuit het hoofdmenu, het Bluetooth-menu "Bluetooth" met behulp van I → I en I. Het Bluetooth-menu met de opties "Search Device / Device's List / All Music / BT Now Playing" verschijnt op het scherm;

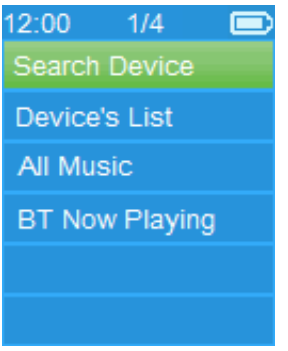

- Zorg er vóór het koppelen voor dat uw Bluetooth-ontvangstapparaat het A2DP-profiel ondersteunt.
- Houd de speler binnen 1 meter van uw Bluetooth-ontvangstappraat.
- Schakel uw Bluetooth ontvangstapparaat in en ga naar de zoek- / koppelmodus;

### a. Apparaat zoeken

- Selecteer de naam van het gewenste apparaat in de lijst en selecteer daarna "Pair/Connect" met behulp van I → en → en → en wacht enkele seconden. De apparaten zullen nu automatisch koppelen en het eerste nummer in de afspeellijst zal automatisch via uw Bluetooth-ontvangstapparaat worden afgespeeld. En,
- Het scherm schakelt naar het BT-afspeelscherm en er wordt een

Bluetooth-icoontje " 🕺 " getoond in de informatiebalk. De Bluetooth-geluidsoverdracht is gestart.

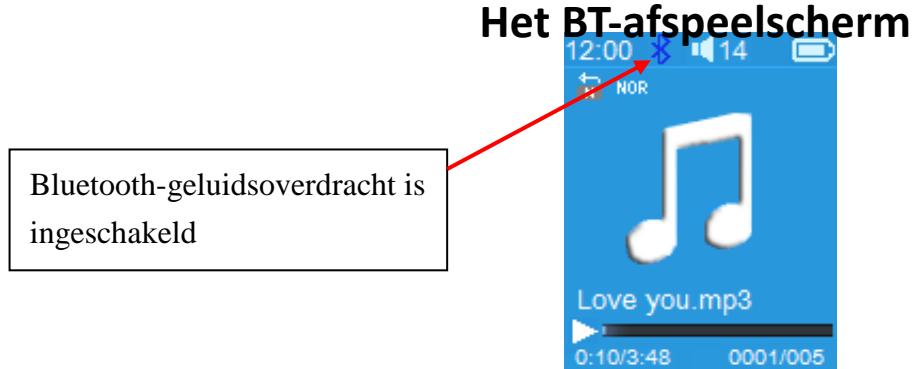

- Om te zoeken naar een nieuw Bluetooth-apparaat;
- Voordat u zoekt naar een nieuw apparaat, moet u de verbinding met het apparaat waarmee is gekoppeld verbreken. Voor de beste resultaten dient u het Bluetooth-ontvangstapparaat waarmee gekoppeld is uit te schakelen.
- Selecteer "Search Device" de zoekmodus van de speler begint opnieuw te zoeken naar nieuwe apparaten en er verschijnt opnieuw een lijst met gevonden apparaten;
- Selecteer het nieuwe Bluetooth-ontvangstapparaat om te koppelen.

### b. Apparaatlijst

- Selecteer "Device's List" om naar de lijst met gekoppelde apparaten te gaan, u kunt hier de verbinding verbreken of ontkoppelen en er kan ook opnieuw verbinding worden gemaakt met een apparaat wanneer het apparaat binnen bereik is.
- Selecteer in de apparaatlijst de naam van het apparaat en selecteer de gewenste functie "Disconnect" of "Connect / Unpair". Zorg er altijd voor dat u de verbinding met een apparaat heeft verbroken voordat u verbinding maakt met een nieuw apparaat.
- Opnieuw verbinding maken met een gekoppeld Bluetooth-apparaat;
- Automatisch verbinding maken: elke keer wanneer de Bluetooth-functie wordt ingeschakeld, zal de speler proberen automatisch verbinding maken met het laatst verbonden apparaat. Dit kan echter alleen wanneer het ontvangstapparaat ook opnieuw verbinding probeert te maken en het is mogelijk dat de Bluetooth-functie op bepaalde apparaten moet worden uitgeschakeld en weer ingeschakeld voordat er opnieuw

verbinding wordt gemaakt. Als dit niet het geval is;

- Handmatig verbinding maken: er moet met sommige Bluetooth-ontvangstapparaten handmatig opnieuw verbinding worden gemaakt; zet het apparaat uit en weer aan om opnieuw verbinding te maken. Of;
- Selecteer opnieuw "Device's List" met behulp van I / M en M, selecteer vervolgens het gewenste apparaat en selecteer "Connect" om opnieuw verbinding te maken.
- c. Alle muziek
- d. Het BT-afspeelscherm
- Selecteer **"BT Now Playing"** om terug te keren naar het afspeelscherm.
- Op het afspeelscherm kunt u naar de vorige / volgende track gaan, het afspelen starten / pauzeren en het volume verhogen/verlagen met behulp van respectievelijk I / ▶, ▶II en + / −.

### Het Bluetooth-submenu oproepen / de Bluetooth-functie verlaten

- Druk op om het Bluetooth-submenu op te roepen. Of,
- Druk op tot er ter bevestiging een venster met de vraag "Exit BT Transmission?" verschijnt. Selecteer "Yes" met behulp van | 
   I om de Bluetooth-functie uit te schakelen en terug te keren naar het hoofdmenu. Selecteer "No" om te annuleren.

### Limitaties Bluetooth-functie:

- 1. Als u de speler in de Bluetooth-modus zet, dan zal het geluid uit de oortelefoon automatisch worden uitgeschakeld;
- 2. Alleen muziekbestanden van het formaat MP3, WMA en WAV kunnen met de Bluetooth-functie van de speler worden verzonden in de muziekafspeelmodus.
- 3. Er kan in de Bluetooth-modus geen gebruik worden gemaakt van vooruitspoelen en terugspoelen.

### 7. Het muziekmenu gebruiken

U kunt deze muziekspeler gebruiken om muziekbestanden van vrijwel elk formaat af te spelen. Om de muziekspeler vanuit het hoofdmenu te openen:

- Selecteer in het hoofdmenu het muziekmenu "Music" met behulp van ↓ ↓ ↓ en ↓ . Het muziekmenu verschijnt;
- Selecteer een van de opties "Artists / Albums / Genres / All song / Update Playlist";
- Selecteer "Artists" om het menu met map(pen) gesorteerd op artiestnaam te openen. Selecteer vervolgens de map van de gewenste artiest > selecteer het nummer vanaf waar u het afspelen wilt starten.
- Selecteer "Albums" om het menu met map(pen) gesorteerd op albumnaam te openen. Selecteer vervolgens de map van het gewenste album > selecteer het nummer vanaf waar u het afspelen wilt beginnen.
- Selecteer "Genres" om het menu met map(pen) gesorteerd op genre te openen. Selecteer vervolgens de map van het gewenste genre > selecteer het nummer vanaf waar u het afspelen wilt beginnen.
- Selecteer "All song" om een lijst met alle nummers op de speler te openen, een nummer te selecteren en het afspelen te starten. (De lijst die getoond wordt is afhankelijk van de laatst gekozen locatie, het intern geheugen of de MicroSD-kaart. De lijst van het intern geheugen wordt standaard getoond wanneer er geen MicroSD-kaart is geplaatst).
- Selecteer "Update playlist" om de afspeellijst bij te werken wanneer u het idee hebt dat de afspeellijst onjuist wordt getoond; dit is eigenlijk normaal omdat sommige mediabestanden in bepaalde gevallen handmatig door de gebruiker verwijderd kunnen worden uit het geheugen van de speler. U hoeft de afspeellijst echter alleen bij te werken als deze onjuist getoond wordt.
- Selecteer "Local Folder" om het intern geheugen van de speler as huidige locatie te gebruiken, u ziet wanneer u dit item selecteert in de afspeellijst een lijst met alle ondersteunde bestanden in het intern geheugen.
- Selecteer "Card Folder" om de MicroSD-kaart als huidige locatie te gebruiken, u ziet wanneer u dit item selecteert in de afspeellijst een lijst met alle ondersteunde bestanden op de MicroSD-kaart. Er verschijnt echter elke keer wanneer de MicroSD-kaart in de speler wordt gestoken ter bevestiging de boodschap "Create list or not". Selecteer "Yes" om een afspeellijst te genereren voor gebruik. Selecteer "No" om dit niet te doen.

Opmerking: De items "Local Folder" en "Card Folder" worden alleen in het

## muziekmenu getoond als er een MicroSD-kaart in de speler is geplaatst.

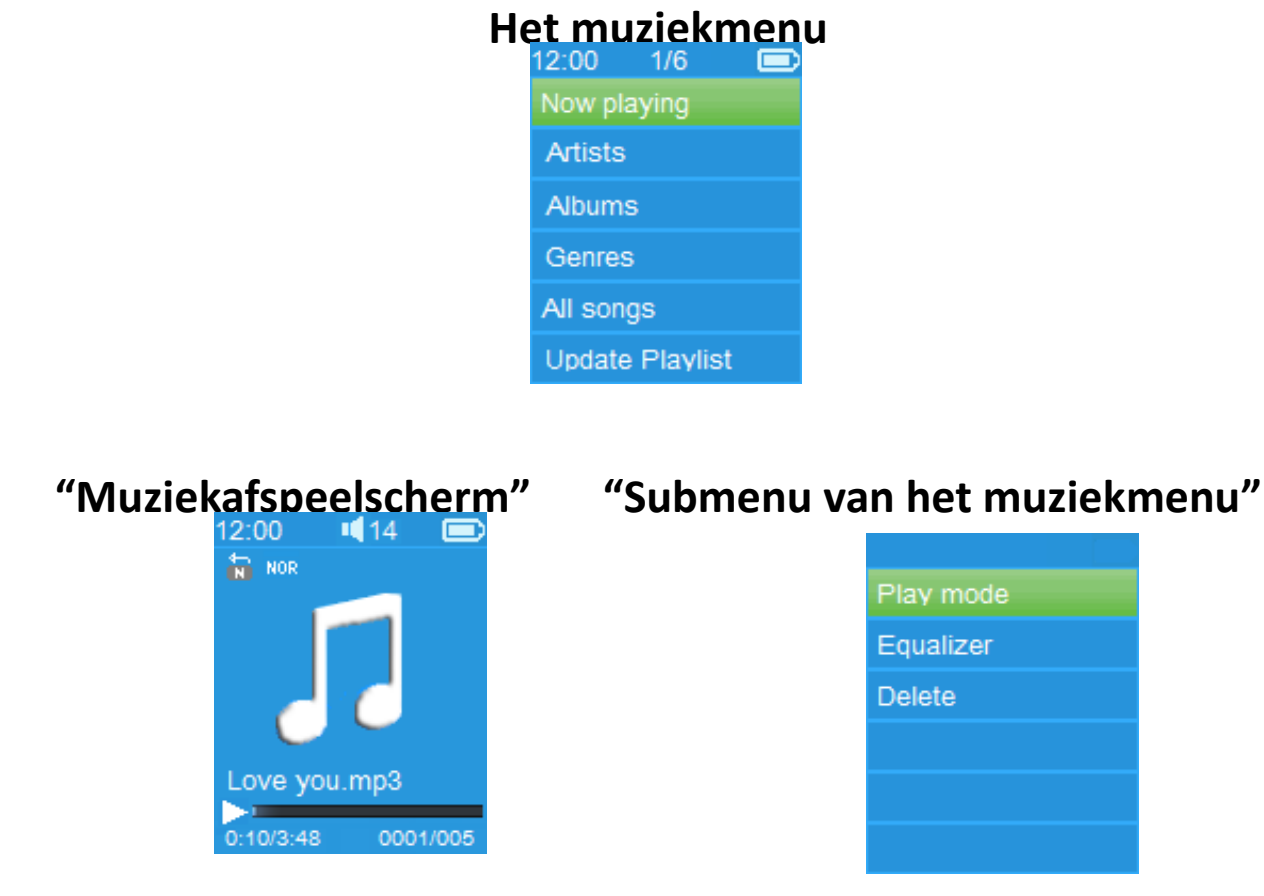

### Muziek afspelen

■ Selecteer in het menu Artists / Albums / Genres / All song, een muziekbestand dat u wilt afspelen met behulp van I / → en M. Daarna zal het muziekafspeelscherm verschijnen;

### Een bestand afspelen / pauzeren

- Op het muziekafspeelscherm;
- Druk op ►II om het afspelen van muziek te pauzeren. Druk nogmaals om het afspelen te hervatten.

## Volgende / Vooruitspoelen en Vorige / Terugspoelen

- Druk op ▶ om het volgende nummer af te spelen.
- Druk op I om het vorige nummer af te spelen.
- Houd ▶ ingedrukt om vooruit te spoelen
- Houd I ingedrukt om terug te spoelen.

### Het volume instellen

- Druk op + / om het volume te verhogen / verlagen. Er verschijnt een volumeregeling op het scherm.
- Wacht 6 seconden of druk op 5 om terug te keren naar het muziekafspeelscherm.

**Voor gehoorbescherming;** er verschijnt een waarschuwing op het TFT-scherm, of, er klinkt een pieptoon door de hoofdtelefoon wanneer het volume wordt verhoogd en het volumeniveau hoger is dan 85dB. Druk op **M** om de waarschuwing te accepteren en de volumeregeling te openen zodat u het volume kunt verhogen tot het maximale niveau.

### Gebruik van songtekstweergave

Deze speler ondersteunt het gebruik van **"\*.LRC"** bestanden voor songteksten en de songteksten in deze bestanden kunnen tijdens het afspelen van de muziek worden getoond.

Als u muziek afspeelt en het songtekstbestand aanwezig is, dan zal de songtekstweergave automatisch worden ingeschakeld en de songtekst zal worden getoond op het muziekafspeelscherm.

### 8. Het submenu van het muziekmenu

Druk op het muziekafspeelscherm op M om het submenu van het muziekmenu te openen. Er verschijnt een lijst met de opties "Play mode / Equalizer / Delete";

### a. Afspeelmodus:

- Selecteer de optie "Play mode" in het submenu. Er verschijnt een lijst met de opties "Repeat / Shuffle";
- Selecteer "Repeat" > selecteer daarna de gewenste herhaalmodus "Normal / Repeat 1 / Repeat all" met behulp van I / → en M.
- Selecteer "Shuffle" > en selecteer daarna "Off / On" om afspelen in willekeurige volgorde in of uit te schakelen.
- b. Equalizer
- Selecteer in het submenu van het muziekmenu de optie "Equalizer", selecteer daarna met behulp van I → en → en → de gewenste instelling "Normal / Rock / Funk / Hip hop / Jazz / Classical / Techno".
- c. Verwijderen:
- Selecteer in het submenu van het muziekmenu de optie "Delete file" met behulp van I → en →II;
- Er verschijnt ter bevestiging een dialoogvenster met de vraag "tracknaam... delete?", selecteer "Yes" om het verwijderen te bevestigen en het bestand uit het geheugen te verwijderen;

- Er verschijnt voor een paar seconden een dialoogvenster met de tekst "deleting" en de huidige track wordt verwijderd. De volgende track zal automatisch worden afgespeeld.
- Selecteer **"No"** om te annuleren.

### 9. Het filmmenu

## Film afspelen

- Selecteer in het hoofdmenu het menu "Movie" met behulp van I / →
   en →II. Er verschijnt een bestandslijst;
- Selecteer het gewenste filmbestand om het afspelen te starten, het display schakelt naar het filmafspeelscherm en de film wordt automatisch afgespeeld.

# Afspelen film starten / pauzeren

- Druk op het filmafspeelscherm op M om het afspelen te pauzeren.
- Druk nogmaals op de knop om het afspelen te hervatten.
- Druk op om terug te gaan naar de bestandslijst en een ander filmbestand af te spelen.

## Vorige of volgende filmbestand afspelen

- Druk op ▶ om het volgende filmbestand af te spelen.
- Druk op I om het vorige filmbestand af te spelen.

## Vooruitspoelen of terugspoelen

- Houd ▶ ingedrukt om vooruit te spoelen.
- Houd I ingedrukt om terug te spoelen.

### Het volume instellen

- Op het afspeelscherm voor films,
- Druk op + om het volume te verhogen.
- Druk op − om het volume te verlagen.

**Voor gehoorbescherming;** er verschijnt een waarschuwing op het TFT-scherm, of, er klinkt een pieptoon door de hoofdtelefoon wanneer het volume wordt verhoogd en het volumeniveau hoger is dan 85dB. Druk op **M** om de waarschuwing te accepteren en de volumeregeling te openen zodat u het volume kunt verhogen tot het maximale niveau.

## 10.Het submenu van het filmmenu gebruiken

Het is mogelijk om de afspeelmodus te veranderen of ongewenste

filmbestanden te verwijderen. Dit doet u als volgt:

- Druk op het afspeelscherm voor films op M, het submenu van het filmmenu verschijnt met de opties "Repeat / Delete video / Update Playlist";
- a. Herhalen:
- Selecteer de optie "Repeat" > selecteer daarna de gewenste herhaalmodus "Repeat off / Repeat 1 / Repeat all" met behulp van I / ▶ en ▶ I.
- b. Video verwijderen:
- Selecteer de optie "**Delete Video**" met behulp van I I II;
- Er verschijnt ter bevestiging een dialoogvenster met de vraag "videonaam... delete?", selecteer "Yes" om de huidige video uit het geheugen te verwijderen;
- Er verschijnt voor een paar seconden een dialoogvenster met de tekst "deleting" en de huidige video wordt verwijderd. Het volgende filmbestand wordt automatisch afgespeeld.
- Selecteer **"No"** om te annuleren.

#### c. Afspeellijst bijwerken:

Selecteer "Update playlist" om de afspeellijst bij te werken wanneer u het idee hebt dat de afspeellijst onjuist wordt getoond; dit is eigenlijk normaal omdat sommige mediabestanden in bepaalde gevallen handmatig door de gebruiker verwijderd kunnen worden uit het geheugen van de speler. U hoeft de afspeellijst echter alleen bij te werken als deze onjuist getoond wordt.

#### **11.Videobestanden converteren naar het AVI-formaat**

Deze tool kan gebruikt worden om videoformaten op de computer te converteren naar AVI-bestanden voordat u ze kopieert naar de speler.

- Open om de conversietool op uw computer te installeren de map "UTILITIES > Video Conversion Software" die in het intern geheugen van uw speler of op een meegeleverde cd is opgeslagen. (Kopieer de map naar uw computer om het programma te installeren)
- Selecteer "Setup" om het installatieprogramma te starten, de software zal automatisch worden geïnstalleerd op uw computer.

Nadat de installatie is voltooid, open de map **"Media Player Utilities 4.39" >** klik op het programma **"AMV&AVI Video converter"** in de balk met alle programma's op uw Windows PC. De interface van het programma wordt hieronder getoond:

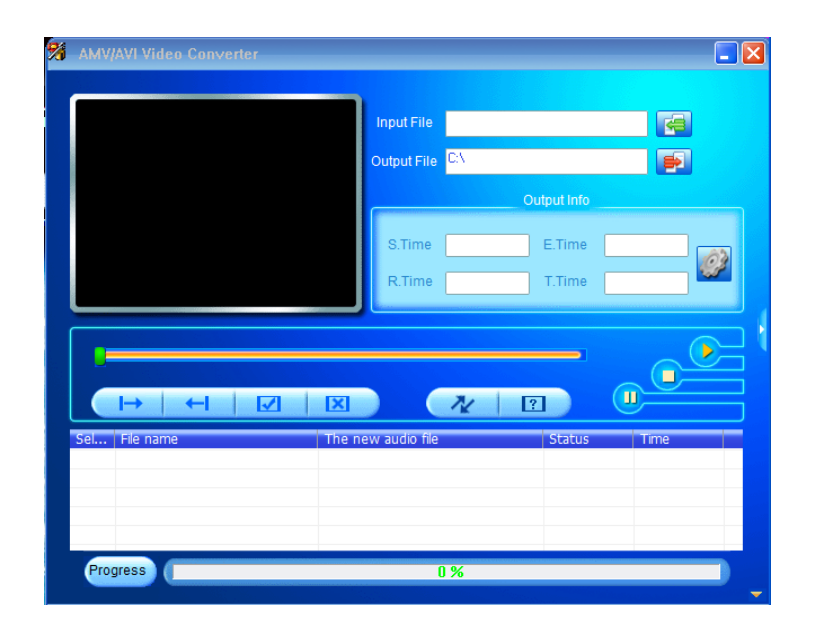

**Opmerking** Dit programma wordt gebruikt om videobestanden te converteren naar het AVI-formaat, op dit moment wordt alleen het AVI-formaat ondersteund door de speler.

Klik daarna op som de map te selecteren waar u AVI-bestanden wilt opslaan en klik vervolgens op som de map te selecteren waar de originele bestanden staan. Het originele bestand zal, wanneer het geselecteerd wordt, in het bestandsvenster worden getoond.

| â AMV,    | /AVI Video Conver            | er               |                        |                      | _ X          |
|-----------|------------------------------|------------------|------------------------|----------------------|--------------|
|           |                              | Input File       | D:\src7_2bf.avi        |                      | 6            |
|           |                              | Output Fil       | e C:\Users\Alex\Deskto | op∖                  |              |
|           |                              | S.Time<br>R.Time | 0:00 E.T     0:00 T.T  | ime 0:00<br>ime 0:00 |              |
|           | →   ←                        |                  | * 🛛                    |                      |              |
| Sel<br>▼0 | File name<br>D:\src7_2bf.avi | The new audio fi | e St<br>Ur             | atus 1<br>nconvert ( | rime<br>):00 |
|           |                              |                  |                        |                      |              |
| Pro       | gress                        |                  | 0%                     |                      |              |

Selecteer met behulp van de muis de onbewerkte AMV-bestanden in het bestandsvenster, het icoontje Zal veranderen in Z. Klik vervolgens op dit icoontje Z, er verschijnt een dialoogvenster.

| 7 | AMV  | AVI Video Conv               | rerter  |       |               |                |             |          |      | -        | × |
|---|------|------------------------------|---------|-------|---------------|----------------|-------------|----------|------|----------|---|
|   |      |                              |         |       | Input File    | D:\src7_2bf.av | i           |          |      |          |   |
|   |      |                              |         |       | Output File   | C:\Users\Alex\ | Desktop\    |          |      |          |   |
|   |      |                              |         |       |               | (              | Dutput Info |          |      |          |   |
|   |      |                              |         |       | S.Time        | 0:00           | E.Time      | 0:00     |      |          |   |
|   |      |                              |         |       | R.Time        | 0:00           | T.Time      | 0:00     |      | <u>~</u> |   |
|   |      |                              |         |       |               |                |             |          |      |          |   |
|   |      |                              |         |       |               |                |             | G        |      |          |   |
|   |      |                              |         | X     |               | 1/1            | ?           | <u>e</u> |      |          | J |
|   | Sel  | File name<br>D:\src7_2bf.avi | <u></u> | ine n | ew audio file |                | Unconv      | ert      | 0:00 |          |   |
|   |      |                              |         |       |               |                |             |          |      |          |   |
|   |      |                              |         |       |               |                |             |          |      |          |   |
|   | Prog | gress                        |         |       |               | )%             |             |          |      |          |   |

■ Klik nu op dit icoontje 🥝, er verschijnt een dialoogvenster.

| corMP(12                         | Settings 📃                                                                                                    |              |
|----------------------------------|----------------------------------------------------------------------------------------------------|--------------|
| AMV/AVI Video Cr                 | Convert   Skin  <br>Video<br>Cut source video fragment<br>Start time 00 00 00                                                                                                    |              |
|                                  | End time     00     00       Video type     AMV     Image       Screen width and height     160X120     Image       video convert     Normal     Image       Image quality     high     Image       Image quality     high     Image |              |
| Sel Fie name<br>☑ D.\src7_2bi.av | Audio Select audio BPS Replace audio track Synchronize audio                                                                                                    | Time<br>0.00 |
| Progress                         | Misc<br>Verwrite file V Playback after converting<br>OK Cancel                                                                                                    |              |

Zorg ervoor dat het videotype is ingesteld op "AVI", de schermbreedte en –hoogte op "160x120 / 320x240". De opties "video convert" en "image quality" moeten op "Normal" en "High" zijn ingesteld. Klik ter bevestiging op "OK".

Klik nu op 🚾 om het converteren te starten.

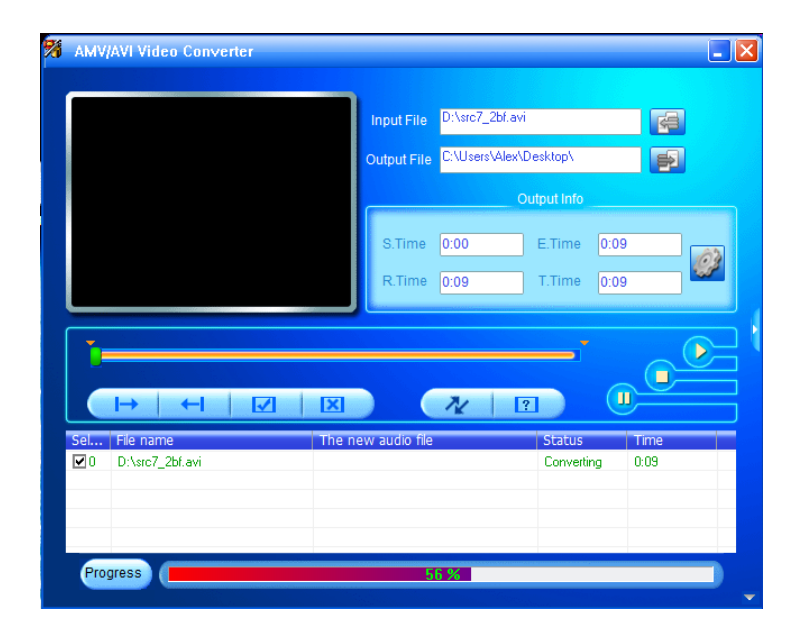

- Na het converteren zullen de AVI-bestanden automatisch worden afgespeeld als preview.
- Als het geconverteerde AVI-bestand klaar is voor overdracht kunt u het eenvoudigweg kopiëren naar de mediaspeler.

**Opmerking:** Alleen de resoluties "**160x120 / 320x240 (max.)**" worden ondersteund door de speler.

#### 12. Het opnamemenu gebruiken

U kunt de speler gebruiken als stemrecorder en spraakmemo's opnemen met behulp van de ingebouwde microfoon. Daarnaast kunt u met het opnamemenu ook zoeken naar opgenomen bestanden en deze bestanden afspelen. Dit doet u als volgt:

■ Selecteer, vanuit het hoofdmenu, het opnamemenu "Record" met behulp van I → en M. Er verschijnt een lijst met opties;

a. Stemopname starten:

Selecteer uit de lijst die getoond wordt de optie "Start Voice Recording". Het opnamescherm verschijnt en het apparaat start het opnemen;

### Het opnamescherm

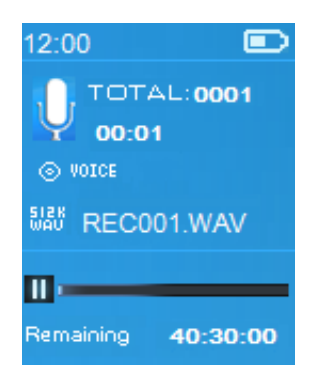

## Het opnemen starten / pauzeren

- Druk tijdens het opnemen op ►II om de opname te pauzeren.
- Druk nogmaals op ► om de opname te hervatten.

### Het opnemen stoppen en het bestand opslaan

- Druk op , er verschijnt ter bevestiging een dialoogvenster met de vraag "save recording?";
- Selecteer "Yes" om het opslaan van de opname te bevestigen, het opnamebestand wordt opgeslagen in het geheugen en het apparaat keert terug naar het opnamemenu.
- Selecteer **"No"** om het opslaan te annuleren.
- b. Opnamebibliotheek: (Afspelen van opgenomen bestanden)
- Selecteer in het opnamemenu de optie "Recordings Library", er verschijnt een lijst met opties;

### Alle opgenomen bestanden verwijderen

- Selecteer de optie "Delete All" om alle opgenomen bestanden uit het geheugen van de speler te verwijderen. Zodra u deze optie selecteert, zal er ter bevestiging een dialoogvenster verschijnen.
- Selecteer "Yes" om alle bestanden te verwijderen of "No" om te annuleren.

## Het afspelen van opgenomen bestand(en)

- De speler schakelt naar het afspeelscherm en het afspelen van het geselecteerde bestand wordt gestart.

# Bestand afspelen / pauzeren

- Op het afspeelscherm voor opnamen;
- Druk op ►II om het afspelen van het bestand dat wordt afgespeeld te pauzeren. Druk nogmaals op de toets om het afspelen te hervatten.

# Volgende / vooruitspoelen en vorige / terugspoelen

- Druk op ► om het volgende bestand af te spelen.
- Druk op I om het vorige bestand af te spelen.
- Houd ▶ ingedrukt om vooruit te spoelen.
- Houd I ingedrukt om terug te spoelen.

## Het volume instellen

- Druk op + / om het volume te verhogen / verlagen. Er verschijnt een volumeregeling op het scherm.
- Wacht 6 seconden of druk op 5 om terug te keren naar het afspeelscherm.

## Het huidige bestand verwijderen

- Druk op het afspeelscherm op M om het submenu op te openen en selecteer daarna "Delete" met behulp van I / ▶ en ▶ ;
- Er verschijnt een dialoogvenster met de vraag "RECxxx.\* delete?", selecteer "Yes" om het bestand dat wordt afgespeeld te verwijderen uit het geheugen;
- Er verschijnt voor een paar seconden een dialoogvenster met de tekst "deleting" en het huidige bestand wordt verwijderd. Het volgende bestand wordt automatisch afgespeeld.
- Selecteer **"No"** om te annuleren.
- c. Opname-instellingen:
- Selecteer de optie "Record Settings" in het menu > Selecteer "Set REC bitrate", er verschijnt een menu;
- Selecteer "512kbps / 768kbps / 1024kbps / 1536kbps" als er voor het WAV-formaat is gekozen.

**Opmerking:** een hoger aantal kbps leidt tot een hogere opnamekwaliteit, maar de opnamebestanden zullen ook meer geheugencapaciteit in beslag nemen.

### 13. Het fotomenu gebruiken

U kunt de speler ook gebruiken als afbeelding-/fotoviewer om afbeeldingen/foto's te bekijken:

■ Selecteer, vanuit het hoofdmenu, het fotomenu "Picture" met behulp van I → en M. Er verschijnt een bestandslijst;

### Fotobestand afspelen

- Selecteer in de lijst een bestand om het afspelen te starten.
- Druk op om terug te gaan naar de lijst en een ander bestand te selecteren.

## Vorige / volgende foto

- Druk op ▶ om naar de volgende foto te gaan.
- Druk op I om naar de vorige foto te gaan.

### **Diashow afspelen**

- Druk op ▶I om de diashowmodus te openen, de fotobestanden worden nu bestand voor bestand afgespeeld volgens de diashow-instellingen in het submenu.
- Druk op ►II om de diashowmodus te annuleren.
- Druk op 🗢 om terug te gaan naar het hoofdmenu.

## 14. Het submenu van het fotomenu gebruiken

Het is mogelijk om bepaalde instellingen voor het bekijken van foto's te veranderen. Om de instellingen te veranderen:

Druk in de lijst of tijdens het afspelen van foto's op M om het submenu van het fotomenu op te roepen. Er verschijnt een lijst met de opties "Slideshow settings / Delete picture / Update Playlist";

## a. Diashow-instellingen:

### Tijd per dia

Selecteer "Slideshow settings" > Selecteer "Time per slide", er verschijnt een balk met een nummer, selecteer vervolgens de gewenste waarde "02 ~ 30" (seconden) met behulp van I≪ / INFI en INI.

### Herhalen

Selecteer "Repeat" > selecteer "Off / On" om de herhaalmodus in of uit te schakelen. Alle bestanden worden herhaald wanneer voor de optie "On" wordt gekozen.

### b. Foto verwijderen:

Selecteer "Delete picture", er verschijnt ter bevestiging een dialoogvenster met de vraag "bestandsnaam.\* delete?". Selecteer "Yes"

om het geselecteerde bestand of het bestand dat wordt afgespeeld te verwijderen uit het geheugen;

- Er verschijnt voor een paar seconden een dialoogvenster met de tekst "deleting" en het huidige bestand wordt verwijderd. Als er foto's worden afgespeeld, dan zal het volgende bestand automatisch worden afgespeeld.
- Selecteer **"No"** om te annuleren.
- c. Afspeellijst bijwerken:
- Selecteer "Update Playlist" om de afspeellijst bij te werken wanneer u het idee hebt dat de afspeellijst onjuist wordt getoond; dit is eigenlijk normaal omdat sommige mediabestanden in bepaalde gevallen handmatig door de gebruiker verwijderd kunnen worden uit het geheugen van de speler. U hoeft de afspeellijst echter alleen bij te werken als deze onjuist getoond wordt.

### 15.Het eBook-menu gebruiken

U kunt de speler gebruiken als tekstlezer voor eBooks met een ondersteund bestandsformaat (.TXT). Om een eBook te openen:

■ Selecteer, vanuit het hoofdmenu, het eBook-menu "eBook" met behulp van I<</p>
/ → en → Er verschijnt een bestandslijst;

### Een eBook-bestand afspelen

- Selecteer een bestand dat u wilt lezen.
- Druk op om terug te gaan naar de bestandslijst en een ander bestand te selecteren.

### Vorige / volgende pagina in eBook-bestand

- In de eBook-afspeelmodus;
- Druk op ▶ om naar de volgende pagina te gaan.
- Druk op I om naar de vorige pagina te gaan..

### De pagina automatisch omslaan

- Druk op I om de functie voor het automatisch omslaan van pagina's in te schakelen, de pagina die wordt gelezen zal nu automatisch worden omgeslagen op basis van de tijd die is ingesteld bij de afspeelinstellingen in het submenu.
- Druk op ►II om de functie voor het automatisch omslaan van de pagina te annuleren.

Druk op 5 om terug te keren naar het hoofdmenu.

### 16.Het submenu van het eBook-menu gebruiken

Het is mogelijk om bepaalde instellingen voor het lezen van eBooks te veranderen. Om de instellingen te veranderen:

- Druk in de bestandslijst of tijdens het lezen van een eBook op M om het submenu van het eBook-menu op te roepen, er verschijnt een lijst met de opties "Play settings / Delete eBook / Bookmark Select / Delete bookmark / Add bookmark / Page select";
- a. Afspeelinstellingen:
- Selecteer "Play settings", er verschijnt een balk met een nummer, selecteer vervolgens de gewenste waarde "02 ~ 30" (seconden) met behulp van I
- Als de functie voor het automatisch omslaan van de pagina is ingeschakeld, dan zal de pagina die wordt gelezen automatisch worden omgeslagen nadat de ingestelde hoeveelheid tijd is verstreken.
- **b.** Een eBook verwijderen:
- Selecteer "Delete", er verschijnt ter bevestiging een dialoogvenster met de vraag "bestandsnaam.\* delete?". Selecteer "Yes" om het geselecteerde of huidige bestand te verwijderen uit het geheugen;
- Er verschijnt voor een paar seconden een dialoogvenster met de tekst "deleting" en het huidige bestand wordt verwijderd. Als u een eBook aan het lezen was, dan zal het volgende bestand automatisch worden geopend.
- Selecteer **"No"** om te annuleren.
- c. Bladwijzer selecteren:
- Selecteer een opgeslagen bladwijzer die u wilt oproepen en druk daarna op M om te starten met lezen vanaf de bladwijzer (u dient bladwijzer(s) toe te voegen voor u ze kunt selecteren).

#### d. Bladwijzer verwijderen:

- Selecteer "Delete Bookmark", er verschijnt een lijst met bladwijzers;
- Selecteer de bladwijzer die u wilt verwijderen, er verschijnt ter bevestiging een dialoogvenster met de vraag "Whether to delete?";

- Selecteer "Yes" om het verwijderen te bevestigen of "No" om te annuleren.
- e. Bladwijzer toevoegen:
- Selecteer in de leesmodus "Add Bookmark", er verschijnt ter bevestiging een dialoogvenster met de vraag "Whether to add?";
- Selecteer "Yes" om te bevestigen en een bladwijzer op de huidige pagina toe te voegen aan de lijst die is opgeslagen in het geheugen.
- Selecteer **"No"** om te annuleren.
- f. Pagina selecteren: (ga naar pagina)
- Selecteer "Page Select", er verschijnt een menu;
- Selecteer het gewenste paginanummer met behulp van I → en druk daarna op I, de speler gaat direct naar de gewenste pagina.
- Er kan echter alleen uit een standaardbereik van paginanummers worden gekozen, waardoor u niet altijd naar het exacte paginanummer kunt gaan.

**Opmerking:** Bijvoorbeeld; P\_1 = pagina 1 : p\_5x10 = pagina 50 : P\_68x10 = pagina 680, raadpleeg de lijst die verschijnt bij de functie voor het selecteren van een pagina.

### 17. De geheugenkaartsleuf gebruiken

U kunt met deze speler mediabestanden die ondersteund worden afspelen vanaf uw MicroSD-geheugenkaart (T-Flash). Het gebruik van een MicroSD-geheugenkaart zal ook de opslagcapaciteit van de speler verhogen.

- a. Afspelen vanaf geheugenkaart:
- Schakel de speler uit. Plaats nu een MicroSD-kaart in de geheugenkaartsleuf op de zijkant van de speler.
- Schakel de speler in, de MicroSD-kaart is nu klaar voor gebruik.
- Als er een MicroSD-kaart is geplaatst, dan kunt u kiezen uit twee items,
   "Local Folder" en "Card Folder".
- Ga naar de kaart (Card Folder) en selecteer de map(pen) en bestand(en) die u wilt afspelen.
- Als u de MicroSD-kaart uit de speler wilt halen, schakel de speler dan eerst uit voor u de kaart verwijdert.

### **18.Het apparaat resetten**

In bepaalde omstandigheden kan het apparaat vastlopen en moet u het apparaat resetten. Deze speler beschikt over een ingebouwde mini-toetsschakelaar, die achter de oortelefoon-uitgang zit, zodat het apparaat kan worden gereset. Druk door de oortelefoon-uitgang op de toets om het apparaat te resetten.

Een reset uitvoeren:

Gebruik een stokje van 1mm of soortgelijk voorwerp (zoals tandenstoker), en steek het stokje voorzichtig, gebruik de botte zijde, in de oortelefoon-uitgang tot u voelt dat u het einde raakt. Dit is het oppervlak van de toetsschakelaar.

Oefen een beetje druk uit tot u een klikgeluid hoort en voelt dat u de schakelaar heeft ingedrukt. Het apparaat is gereset en start binnen een paar seconden opnieuw op.

Belangrijk: Reset het apparaat niet als het juist werkt.

| De speler kan niet  | * Controleer of de batterij niet leeg is.            |
|---------------------|------------------------------------------------------|
| worden ingeschakeld |                                                      |
| Er komt geen geluid | * Controleer het volumeniveau en sluit de            |
| uit de              | hoofdtelefoon stevig aan.                            |
| hoofdtelefoon.      | * Controleer of de stekker van de hoofdtelefoon vuil |
|                     | is.                                                  |
|                     | * Beschadigde MP3's kunnen een statische ruis        |
|                     | veroorzaken en het is mogelijk dat het geluid wordt  |
|                     | gedempt. Zorg ervoor dat de muziekbestanden niet     |
|                     | zijn beschadigd.                                     |
| De karakters        | * Controleer of de juiste taal is geselecteerd.      |
| worden onjuist      |                                                      |
| getoond op het LCD  |                                                      |
| Kopiëren van        | * Controleer of de USB-kabel goed is aangesloten of  |
| muziekbestanden     | beschadigd is.                                       |
| mislukt             | * Controleer of het stuurprogramma juist is          |
| •                   | geïnstalleerd.                                       |
|                     | * Controleer de beschikbare geheugenruimte.          |

### **19.Problemen oplossen**

| De speler kan niet  | * Controleer of de aan/uit-knop in de stand aan |
|---------------------|-------------------------------------------------|
| worden ingeschakeld | staat.                                          |
|                     | * Controleer of de batterij niet leeg is.       |

# 20. Veelgestelde vragen

| Waar kan ik updates | • | Kijk voor de meest recente software-updates op |
|---------------------|---|------------------------------------------------|
| vinden en           |   | http://www.lenco.com/support/firmware/         |
| downloaden?         |   |                                                |

# **21.Specificaties**

| Afmetingen            | 85mm (H) x 41,5mm (B) x 9,0mm (D)   |                        |  |  |
|-----------------------|-------------------------------------|------------------------|--|--|
| Gewicht               | 28,5g                               |                        |  |  |
| LCD                   | 1.8 inch, Resolutie (RGB) 128 x 160 |                        |  |  |
| Verbinding met PC     | USB 2.0 (High Speed)                |                        |  |  |
| Oortelefoonimpedantie | 32 Ohm                              |                        |  |  |
| Intern geheugen       | Zie doos                            |                        |  |  |
| Geheugenkaartsleuf    | MicroSD-kaart                       |                        |  |  |
|                       | (ondersteuning tot 160              | GB en mogelijk 32GB)   |  |  |
|                       | Lithium 3.7V, 250mAh                |                        |  |  |
|                       | Max. afspeeltijd:                   |                        |  |  |
| Batterij              | • 11,5 ~ 14,5                       | uur voor muziek in     |  |  |
|                       | energiebesparende modus             |                        |  |  |
|                       | 3 ~ 4 uur voor films                |                        |  |  |
|                       | • 4 ~ 5,5 uur voor Blu              | etooth-overdracht in   |  |  |
|                       | energiebesparende                   | modus                  |  |  |
| Voeding               | DC-invoer: 5V 500mA                 |                        |  |  |
|                       | Specificatie                        | V2.1 + EDR             |  |  |
|                       | Frequentie                          | 2.402 ~ 2.480GHz       |  |  |
| Pluataath             | RF-zendvermogen                     | Klasse II: tot +4dBm   |  |  |
| DIUELUULII            | Overdracht                          | Alleen audio van MP3-, |  |  |
|                       |                                     | WMA- en WAV-formaat    |  |  |
|                       | Bereik                              | 10 meter (open ruimte) |  |  |
|                       | Earphone Output                     | 2mW x 2 at 32 Ohm      |  |  |
| Audio                 | Frequentierespons                   | 100Hz tot 20000Hz      |  |  |
|                       | SNR                                 | > 70dB                 |  |  |

| Muziekformaat       | MP3, WMA                                     | 32Kbps – 320kbps         |  |
|---------------------|----------------------------------------------|--------------------------|--|
|                     | APE, FLAC, WAV                               |                          |  |
| Filmformaat         | AVI                                          | 160x120 / 320x240 (max.) |  |
| Codering opnamen    | WAV                                          |                          |  |
| Fotoformaat         | JPEG / BMP / GIF                             |                          |  |
| eBook-formaat       | ТХТ                                          |                          |  |
| Bedrijfstemperatuur | 0 tot 40°C                                   |                          |  |
| Besturingssysteem   | Windows 2000/XP/Vista/Win7, Mac 9.2 or hoger |                          |  |

Dit product werkt op 2400 - 2483.5 MHz en is bested om alleen gebruikt te worden in een normale huishoudelijke omgeving. Dit product is geschikt voor gebruik in alle EU-landen.

### 22.Garantie

Lenco biedt service en garantie aan overeenkomstig met de Europese wetgeving. Dit houdt in dat u, in het geval van reparaties (zowel tijdens als na de garantieperiode), uw lokale handelaar moet contacteren.

Belangrijke opmerking: Het is niet mogelijk om producten die gerepareerd moeten worden direct naar Lenco te sturen.

Belangrijke opmerking: De garantie verloopt als een onofficieel servicecenter het apparaat op wat voor manier dan ook heeft geopend, of er toegang toe heeft gekregen.

Het apparaat is niet geschikt voor professioneel gebruik. In het geval van professioneel gebruik worden alle garantieverplichtingen van de fabrikant nietig verklaard.

### 23. Disclaimer

Er worden regelmatig updates in de firmware en/of hardwarecomponenten gemaakt. Daardoor kunnen gedeelten van de instructies, de specificaties en afbeeldingen in deze documentatie enigszins verschillen van uw eigen situatie. Alle onderwerpen die staan beschreven in deze handleiding zijn bedoeld als illustratie en zijn niet van toepassing op specifieke situaties. Aan de beschrijving in dit document kunnen geen rechten worden ontleend.

### 24. Afvoer van het oude apparaat

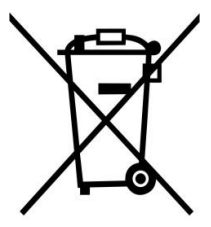

Dit symbool geeft aan dat het betreffende elektrische product of batterij niet moet worden verwijderd de als algemeen huishoudelijk afval in Europa. Zorg iuiste voor een afvalverwerking door het product de en batterii in overeenstemming met alle van toepassing zijnde lokale wetten

voor het verwijderen van elektrische apparatuur of batterijen te verwijderen. Als u dit doet, helpt u de natuurlijke hulpbronnen te behouden en de standaard van milieubescherming te verbeteren bij de behandeling en verwijdering van elektrisch afval (Afgedankte Elektrische en Elektronische Apparatuur).

### 25.CE-markering

C C Producten met een CE keurmerk houden zich aan de EMC richtlijn (2014/30/EU) en de Richtlijn voor Lage Voltage (2014/35/EU) uitgegeven door de Europese Commissie.

Hierbij verklaart Lenco Benelux BV, Thermiekstraat 1a, 6361 HB Nuth, Nederland, dat dit product voldoet aan de essentiële eisen en andere relevante bepalingen van Richtlijn 1999/5/EU. De conformiteitsverklaring kan worden geraadpleegd op techdoc@lenco.com

#### 26.Service

Bezoek voor meer informatie en helpdeskondersteuning <u>www.lenco.com</u>

Lenco Benelux BV, Thermiekstraat 1a, 6361 HB, Nederland.